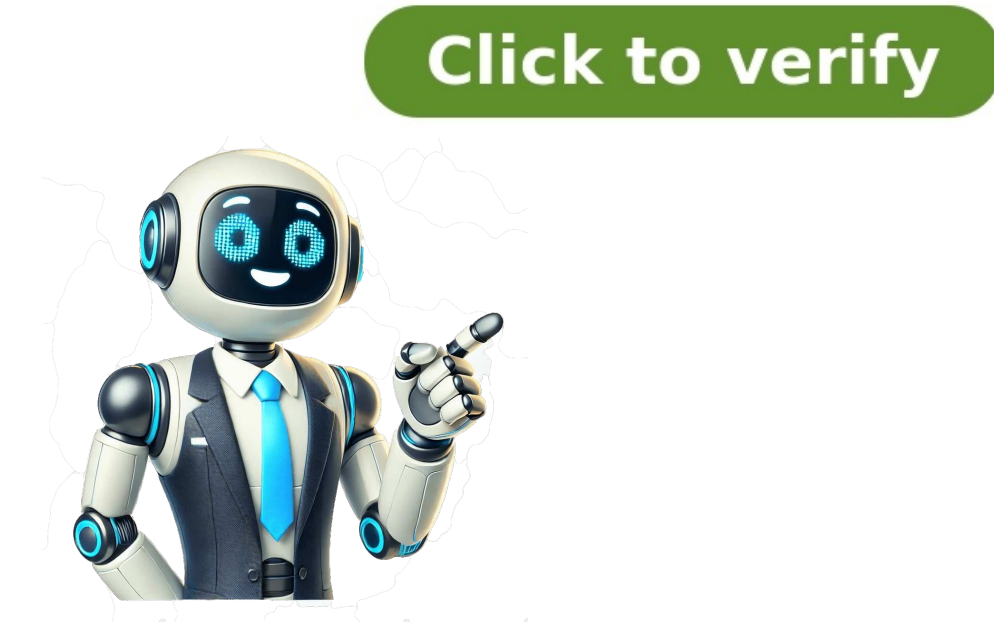

Once you've added supervision to your child's Google Account, you can: Manage account settings Set app and screen time limits Check location of supervised devices Set content restrictions and parental controls for Google Chrome, YouTube, Search & Play, and other services Manage parental controls Tip: Parents can install the Family Link app on their devices to remotely manage their child's supervised devices. Download the app from the Google Play Store (for Android or Chromebook) or the App Store (for iPhones or iPads). Post to the help community Get answers from community members You can browse the web on your iPhone or iPad with Chrome. On your iPhone or iPad, open App Store. In the search bar, enter Chrome. Tap Get. To install, follow the on-screen instructions. If prompted, enter your Apple ID password. To start browsing, tap Open. To open Chrome from your Home screen, tap Chrome iPont to the help community Get answers from community members You can browse relow, then follow theseps on your computer. If you don'ts see your browser and lock for information on how to change your browsers and with Westeps on your computer's browser, click More Settings. Under "Appearance,"turn onShow home button. Select your current homepage or Enter custom web address. Then, enter: www.google.com. Safari In the top left corner of your screen, select Safari PreferencesGeneral. Next to "New windows open with" and "New tabs open with,"selectHomepage,"enter: www.google.com. Internet Explorer In the menu bar on the top of your browser, click NGK. Restart your browser. Microsoft Edg In the upper right corner of your browser, alloud "Stop your homepage. Change your homepage." Change your homepage," enter: www.google.com. Click OK. Restart your browser. Microsoft Edg In the upper right corner of your browser, select More Settings. Under "Sety your homepage. Change your homepage." Ket to the URL, click X. Click \*Enter a URL\*. They, type:www.google.com. Google site. Learn about malware and how to remove it. Post to the help community Ge